## **Utah Fits All Scholarship Program**

**Qualifying Provider ClassWallet Guide** 

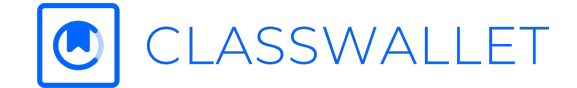

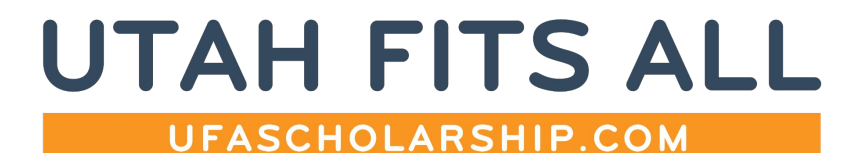

## Agenda

- <u>ClassWallet Registration Process</u>
- Linking Your Bank Account
- <u>Receiving Payments</u>
- Other Important Information

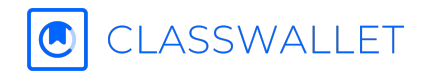

## **ClassWallet Registration Process**

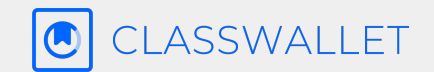

## **ClassWallet Registration**

Once you are identified as a qualified provider for the UFAS program, you will receive an email with a link to the ClassWallet website. **Your registration will NOT be deemed complete until you create your ClassWallet account and verify your bank account.** 

Click on the **"CREATE AN ACCOUNT"** button to get started.

The first step is a short online enrollment to create your account and the second step will be to link your bank account once your account is set up.

Please be sure to have your bank account and routing number and a W-9 form that will be provided online.

| U         | CLAS            | JVVAL   |                           |    |
|-----------|-----------------|---------|---------------------------|----|
| Email     |                 |         |                           |    |
| Enter E   | imail           |         |                           |    |
| Passwor   | d               |         |                           |    |
| Enter F   | assword         |         |                           |    |
| Forgot Pa | ssword?         |         | Create Accou              | nt |
|           | Contact         | Support |                           |    |
| Rem       | ember Me        |         |                           |    |
|           | I'm not a robot | r<br>P  | eCAPTCHA<br>ivacy - Terms |    |
|           |                 | _       |                           |    |

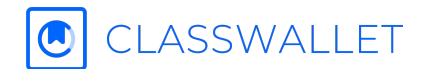

## **ClassWallet Registration: Enrollment**

#### When you click the "Create Account" button you will be directed to a quick 5 step sign-up wizard:

- 1. Provide information about your company. Please ensure the information entered here is exactly as entered on your Qualifying Provider application. Your ClassWallet registration will not be deemed complete if the information does not match your application.
- 2. Accept the terms and conditions.
- 3. Set up your account. Provide your name and family point of contact email and set up your password and security question.
- 4. Review and submit your information. If anything requires a correction, simply click the edit button.
- 5. Once complete, click "Accept" to log in to your account and finish the enrollment process.

| Company Details Legal Terms Scourty Review Statumit | Company Details Legal Terms Society Review & Scient                                                                                                    | Company Details Legal Torms Security Review & Subarat | Company Datalis Legal Terms Security Review & Submet         |
|-----------------------------------------------------|----------------------------------------------------------------------------------------------------|-------------------------------------------------------|--------------------------------------------------------------|
| Tell us about your company                          | Accept our legal terms and conditions                                                                                                    | Enter your login information                          | Review & submit your registration                            |
| mpany name                                          | TERMS OF SERVICE<br>There TERMS OF SERVICE (these "fermer), are extend into between<br>King Inc., a Delaware corporation doing buildings as ClassWoller<br>("ClassWoller") and you or if you exceeded as aptivus of the                                                                                                    | Joe                                                   | COMPANY DETAILS 🥢 🎤 Edit                                     |
| pany Website URL                                    | organization, that entity or organization (in either case "yes" or "Party").<br>These Terms include and incorporate by reference, the general website<br>terms of use found at http://www.classwallet.com/terms-of-use ("Terms<br>of Use"). All references here in these "Terms" and include the terms                                                                                                    | Sample                                                | Company Name Test Company<br>Website URL www.testco.com      |
| ess Street Address                                  | and conditions of the Terms of Use and shall be deemed to apply to<br>these Terms as a whole. To the extent you are not already bound by the<br>Terms of Use, by entering into these Terms, you agree to be bound by<br>the terms and conditions of the Terms of Use.                                                                                                    | joe@testco.com                                        | Business address 123 Main Street, Anytown,<br>Florida, 33024 |
| State                                               | ClassWallist provides certain services relating to payment for services<br>(the "services) through its was bit located at<br>http://www.classwallet.com (the "Sile"). A perion or sentity that<br>provides services or products" (provider) "may register for an Account                                                                                                    |                                                       | LOON INFO                                                    |
| ode                                                 | to receive payments from other users. As a Physician, all access to and<br>use of the Sarries available through the Salts is subject to these Terms.<br>If hypothesis and the Salts and the Salts and the salts are physician. The<br>other salts are the salts and the salts are salts and the salts are an<br>Without introduced the foreign salts and available to<br>the salts are salts and the salts are salts and the salts are salts and the<br>salts are salts and the salts are salts and the salts are salts and the<br>salts are salts are salts and the salts are salts and the salts are salts and the salts are salts and the<br>salts are salts and the salts are salts and the salts are salts and the salts are salts and the salts are salts and the salts are salts are salts | What is your father's middle name?                    | Email address joe@testco.com                                 |
| CONTINUE                                            | I have read and accept terms and conditions                                                                                                    | Bart                                                  | First Name Joe<br>Last Name Sample                           |

Click here to view more information: https://kleo.force.com/classwallet/s/article/Enroll-DirectPay-Vendor

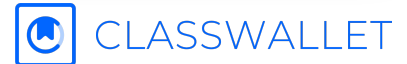

## **Linking Your Bank Account**

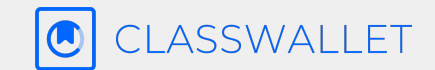

### Link Bank Account

In order to receive payments, you need to link your bank account within your ClassWallet account. Click the "Link Account" button to begin linking your bank account. This will start another wizard.

Steps 1- 5: Enter your bank account information (account number, routing number, bank name, name on account, and display / nickname for bank)

Step 6: Complete the W-9 Form

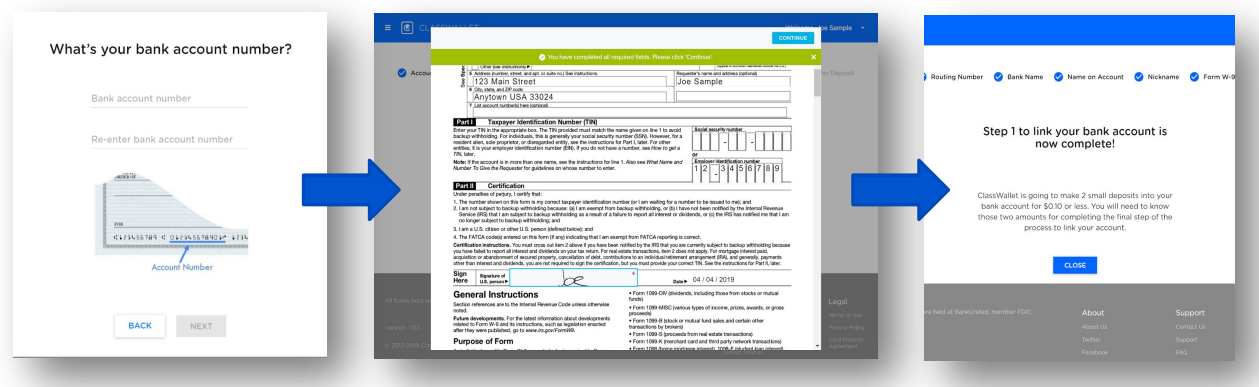

Click here to view more information: <u>https://kleo.force.com/classwallet/s/article/Link-bank-account-DirectPay-Vendors</u>

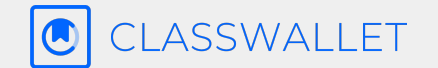

## **Receiving Payments**

## **Invoice Guidelines**

**To receive payment approval, a complete invoice must be provided** for UFAS recipients. The invoice must be uploaded into ClassWallet by parents in *PDF, JPEG, or PNG file format*. No handwritten documentation will be accepted.

#### Documentation must include the following:

- <u>Scholarship Student's Full Legal Name</u>: The invoice must include the full, legal first and last name of the scholarship student(s). The student's full legal name may be in an itemized line item OR at the top of the invoice.
- An invoice may only have approved items or services related to the scholarship students named.
- <u>Name of the Qualifying Provider:</u> Provider that offered the services or materials.
- <u>Date(s) of Service</u>: Dates when the educational service was provided or when the educational material was purchased.
- <u>Invoice Date:</u> Date on which the invoice was created.
- <u>Itemized List of Scholarship Expenses:</u> Provide a detailed description of each expense related to the educational service or material. The invoice may not include any items or services that are not an approved expense. If the item is prohibited, or if pre-approval was required and not obtained, the invoice will be denied in ClassWallet.
- <u>Total Amount Due:</u> Clearly state the total amount that is due for the educational services or materials provided. Taxes and fees are included.
- <u>Payment Due Date:</u> Include the date by which the payment is due.

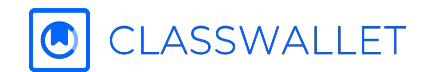

## **Visible and Ready for Payments**

Within 24-48 hours of verifying your bank account, your business will be made visible to parents and they can begin issuing payments. Parents will be required to provide an invoice and/or other required documentation as outlined by the UFA Program Manager, ACE Scholarships. View the <u>UFA Provider Handbook</u>.

#### If you wish to view the process as a parent user, you can:

- view step-by-step instructions here: <u>https://classwallet.my.site.com/</u> <u>classwallet/s/article/How-to-pa</u> <u>y-a-vendor</u>
- or watch a short 2-minute video here: <u>https://youtu.be/vt0oLysesB4</u>

| CLASSWALLET                                                                                                    | D Exit                                     |
|----------------------------------------------------------------------------------------------------|--------------------------------------------|
| <ul> <li>Select Vendor —          <ul> <li>Uscost Demonstra —                  <ul> <li>Address -</li></ul></li></ul></li></ul> | eerst Tool — 🗿 Tooloo & Schmit — 🕘 Company |
| Who do you want to pay?                                                                                                    |                                            |
| Salart N von der N                                                                                                    |                                            |
| A B C D E F G H I J K L M N O P U R S                                                                                           | TUVWXZ AII                                 |
| Al Huda Academy                                                                                                    | SELECT VENDOR                              |
| Annunciation Catholic School                                                                                                    | SELECT VENDOR                              |
| ALC Mosaic INC                                                                                                    | SELECT VENDOR                              |
| ABC Of NC Child Development Center                                                                                              | SELECT VENDOR                              |

# **Other Important Information**

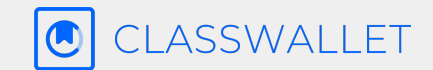

## **Vendor Settings | Vendor Profile**

As a DirectPay vendor, you will be able to view how your Company name is listed on the platform and add your company's website.

DirectPay vendors can add a description that will enable customers to have a better understanding of what product and/or services your company offers. You may also update your business and billing addresses and choose whether those addresses are visible to users.

| Vendor Profile                                 | Billing address* |
|------------------------------------------------|------------------|
| Company name*                                  | 555 Main Street  |
| ABC & Company                                  | City*            |
|                                                | Miami            |
| Website *                                      | State*           |
| www.abcandcompany.com                          | Florida ~        |
| Description                                    | Phone (optional) |
| Enter a 1-2 paragraph overview of your company | Enter your phone |
|                                                | ZIP code*        |
|                                                | 33138            |

### **DirectPay User Management**

The DirectPay User Management tile allows DirectPay vendor owners/administrators to add and manage users. Vendor account administrators can invite other team members to access the vendor account and control their level of access by designating them either as an 'Admin' or 'User.'

**Admin:** Acquires all of the User permissions, plus the ability to Invite other Users and Administrators, update the linked bank account for payments, and manage vendor profile information.

**User:** Can view Payment Reports and manage their own Credentials.

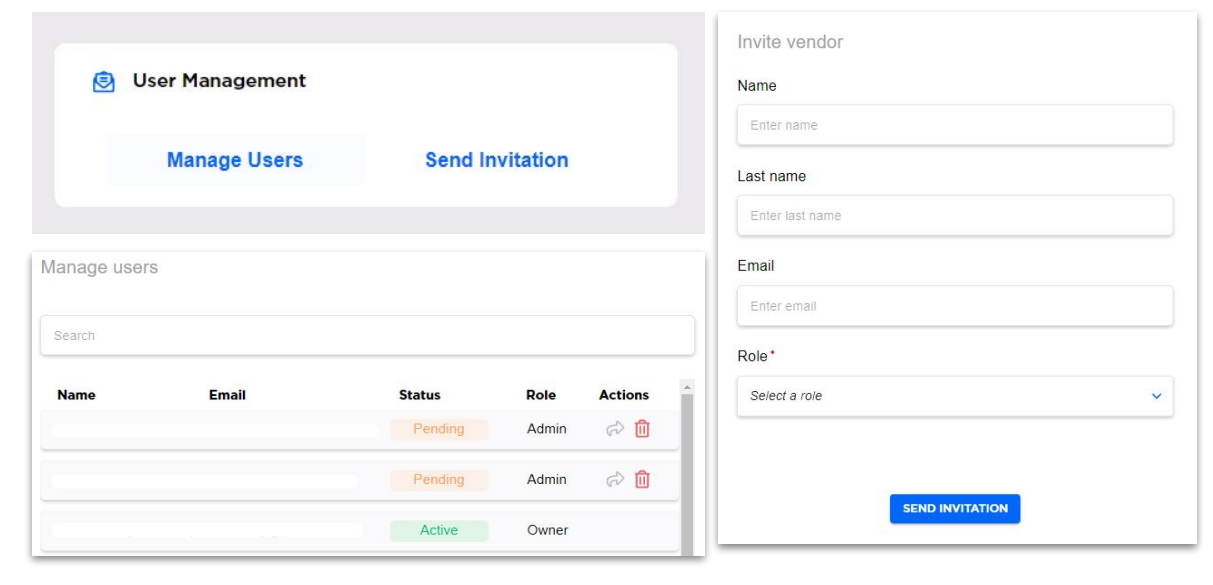

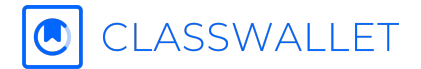

## **Records for Approved Payments**

When a payment is approved, you will receive an email confirmation from ClassWallet it will contain a link to all the images that the user has uploaded.

This link will expire in 7 days.

| ClassWallet Order #:                      |                      |       |                                  | 1952167                      |
|-------------------------------------------|----------------------|-------|----------------------------------|------------------------------|
| Order Date:                               |                      |       |                                  | 7-25-2020                    |
| Customer Info                             |                      |       |                                  |                              |
| Name:                                     |                      |       |                                  | E                            |
| Address:                                  |                      |       |                                  | 1: Rd                        |
| City, State, Zip:                         |                      |       |                                  | G <b>handlar A.7. 9</b> 5249 |
| Email Address:                            |                      |       | de                               | l.com                        |
| _ink to orders image:<br><u>Receipt 1</u> |                      |       | •                                |                              |
| CW000RIM1952167                           | Vendor<br>Payment \$ | 29 95 | Amount Submitted<br>for Payment: | \$29.95                      |
|                                           | (4)                  |       | Description From                 | ¢0.75                        |

A more permanent record is available in the ClassWallet vendor application:

- Log in to your ClassWalllet account at vendor.classwallet.com
- Open the payment report
- Click on the row of the transaction and the image will be available under the order info.

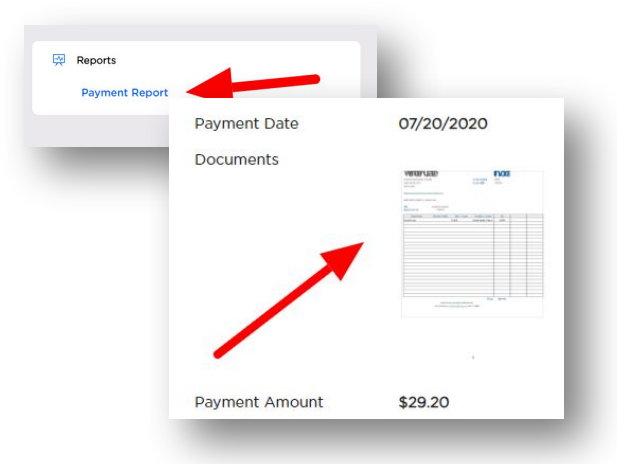

## **Processing Fee**

ClassWallet payments for Direct Pay vendors are subject to a 2.5% processing fee which is applied to the entire payment amount.

|          | Amount For Services/ Goods | Total Invoice Amount to User | \$500.00 |
|----------|----------------------------|------------------------------|----------|
| Example: | Processing Fee*            | 2.5%                         | \$12.50  |

\*2.5% of \$500 = \$487.50 settlement amount

\*More information on the 2.5% processing fee can be found <u>here</u>.

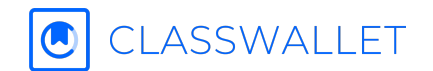

### **View and Access Reports**

We have updated the transaction report to include a transaction ID, processing status and last updated date to the existing report. Upon ACE Scholarships approval of the payment, the provider will receive confirmation, along with any uploaded documents. Most transactions settle to the bank account linked within 2-10 business days.

- 1. **Queued** = These transactions are being readied for processing.
- 2. Initiated = These transactions have been sent to our processor.
- 3. Processing = Funds are moving between accounts. User Account -> Processor Account -> Your Account
- 4. **Settled** = You should see the deposit in your bank account

Transactions can be cancelled or returned and that will show up in the status as well.

All banks receive the transaction ID when we send an ACH. Not every bank will display it conveniently (though most do). That said, you should be able to run a report and get it from them.

CLASSWALLET

|          |                          |              |                |         |           | New Field | ds          |                | 8 8     |
|----------|--------------------------|--------------|----------------|---------|-----------|-----------|-------------|----------------|---------|
| Order ID | User Name                | Payment Date | Payment Amount | Fee     | Tota      | Status    | Last Update | Transaction ID |         |
| 636587   | Judice California        | 01/29/2020   | \$1392.18      | \$35.73 | \$1427.88 | Queued    | 01/29/2020  | NA             |         |
| 636627   | Nory Quintana Falix      | 01/29/2020   | \$1511.30      | \$38.75 | \$1550.05 | Queued    | 01/29/2020  | NA             |         |
| 627603   | Juan Darada Mandaz       | 01/28/2020   | \$1467.37      | \$37.63 | \$1505.00 | Settled   | 01/30/2020  | 5e3066         | 4ef72c  |
| 613679   | Vianney Enriquez         | 01/24/2020   | \$1210.44      | \$31.04 | \$1241.48 | Settled   | 01/28/2020  | 5e2b           | J56108  |
| 614635   | Malakal Scott Soto Ayers | 01/24/2020   | \$1277.25      | \$32.75 | \$1310.00 | Settled   | 01/28/2020  | 5e2b           | a2161c5 |
| 611721   | Limona manan y           | 01/23/2020   | \$1413.75      | \$36.25 | \$1450.00 | Settled   | 01/28/2020  | 5e242          | 264c569 |
| 609609   | Holder Copaireda         | 01/23/2020   | \$1486.87      | \$38.13 | \$1525.00 | Settled   | 01/28/2020  | 5e29be8672     | W       |
| 609617   | mul, tapanata            | 01/23/2020   | \$1365.00      | \$35.00 | \$1400.00 | Settled   | 01/28/2020  | 5e2            | 542194  |
| 566623   | Ciljah Hartio            | 01/13/2020   | \$1471.88      | \$37.74 | \$1509.62 | Settled   | 01/22/2020  | 5e2083094f     | 52      |

## **General Questions About Security**

We highly value your security. We have complete SOC1 audits and spend a great deal of effort to ensure that our platform is secure.

#### **Sharing Information and Files**

All data at ClassWallet is stored securely and classified according to the data classification policy. ClassWallet is SOC compliant and subject to annual reviews by third-party auditors with regards to our data security and privacy policies. All data transmitted over public and wireless networks is encrypted with strong encryption techniques.

Our partner stores the bank account information independent of any personal information about the user. What they do store is never stored anywhere other than their encrypted, vault-like servers that are protected both physically and electronically. Most of their storage servers are not connected to the internet and can only be accessed by a single IP address that allows them to send withdrawal and deposit requests directly to the bank. This limits the exposure of ClassWallet users financial information.

View more information here: General questions about security

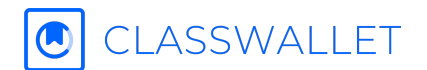

### **Contact Information for Questions**

Contact **ClassWallet** support for questions on:

• Anything related to your ClassWallet registration, account, and payments

- Start a live chat or view ClassWallet's Knowledge Base at <u>https://classwallet.my.site.com/classwallet/s/</u>
- Email: <u>help@classwallet.com</u>

Customer Support Hours: Monday - Friday: 6 AM to 6 PM MST Saturday: 8 AM to 2PM MST Contact ACE Scholarships for questions related to:

- Program administration
- Application process
- Website: <u>https://ufascholarships.com</u>
- Email: <u>support@ufascholarship.com</u>
- Call: (385) 503-8327

Customer Support Hours: Monday - Friday: 6 AM to 6 PM MST

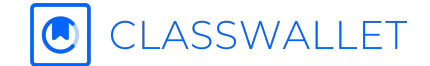

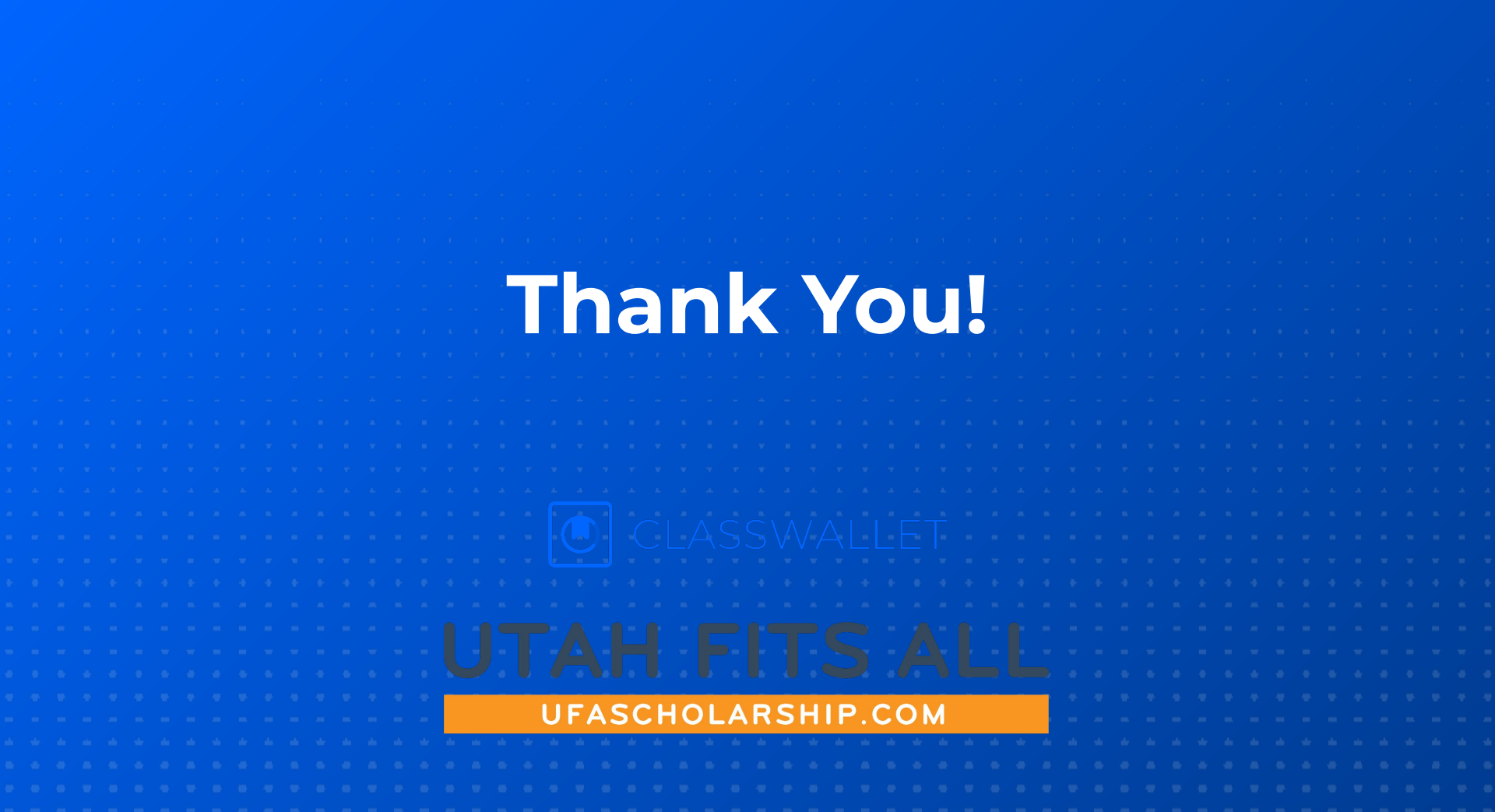